## What if my Win7 PC requests to enter PIN code when connecting Edimax Wi-Fi router, but PIN is not painted on the rear panel

Technical Support

## Introduction:

Wi-Fi wireless connection and security has been notoriously hard to configure for the consumers. As an optimum solution to eliminate this Wi-Fi setup challenge, **Edimax** works seamlessly with Win7 by entering 8-digit PIN displayed in **Edimax** router bar code when Win7 connects to an **Edimax** router. Yes, that's all you must do for connecting to the Wi-Fi network powered by Edimax: Just enter 8-digit PIN that is readable from the router housing as shown in the Figure-1.

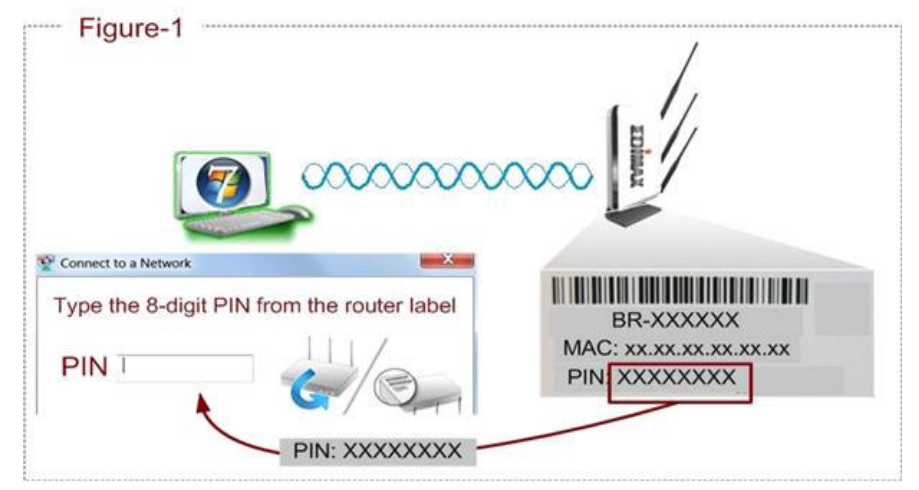

However, this PIN is still not printed on some early shipments. If this is the case, please take the following steps:

## Step by step:

Step1: Click the Icon below in the notification are of the Windows7

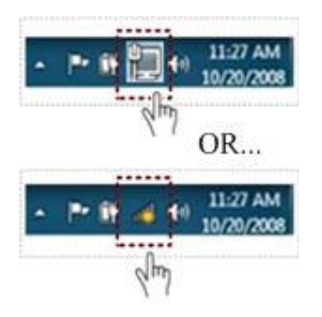

Step2: A list of Wi-Fi network is displayed. Select your Wi-Fi network and then click "Connect".

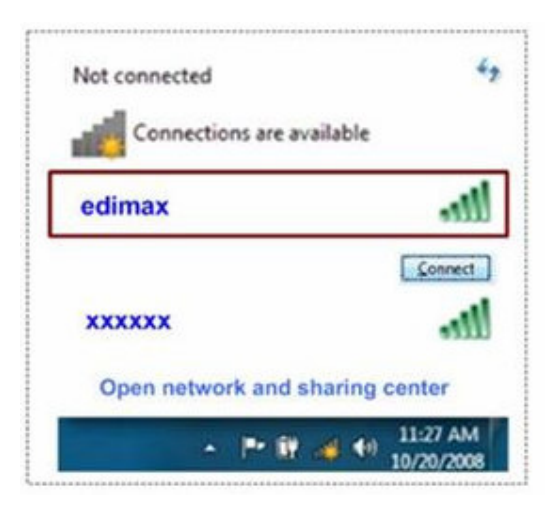

## Step3: Click "Connect the network without setting it up"

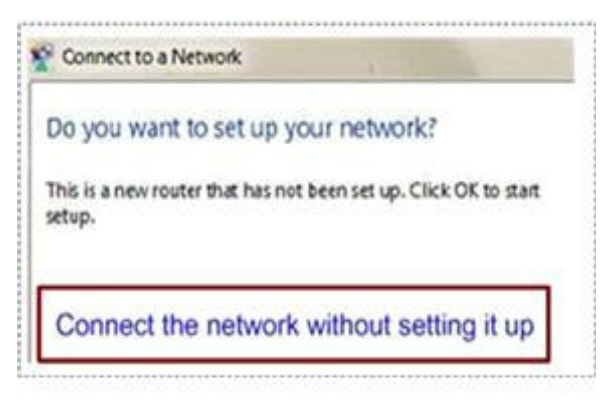

The Windwos7 PC is successful connecting to the Wi-Fi device without any PIN code

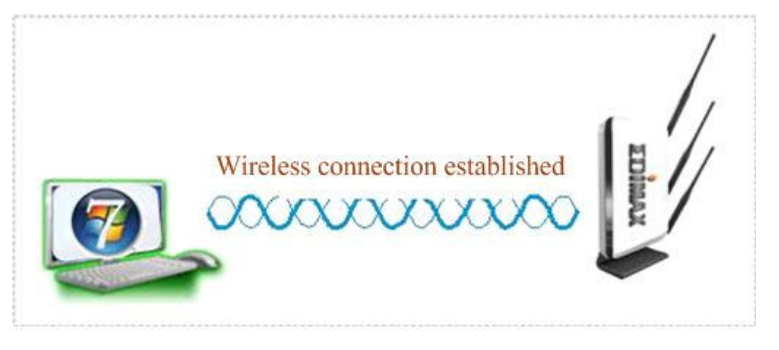